## 9.2 Benefit Eligibility

**Purpose**: Use this document as a reference for viewing and adjusting an employee's benefits information in ctcLink.

Audience: Benefits staff

You must have at least one of these local college managed security roles:

ZD Benefits Reporting

If you need assistance with the above security roles, please contact your local college supervisor or IT Admin to request role access.

## **Benefit Eligibility**

## Navigation: NavBar > Navigator > Benefits > CTC Custom > Benefits Eligibility

- 1. The **Benefit Eligibility** search page displays.
- 2. Enter Empl ID, Name, or Last Name.
- 3. Select Search.

|                                                                                               | Benefit Eligibility |
|-----------------------------------------------------------------------------------------------|---------------------|
| Benefit Eligibility                                                                           |                     |
| Enter any information you have and click Search. Leave fields blank for a list of all values. |                     |
| Find an Existing Value                                                                        |                     |
| The Search Criteria                                                                           |                     |
| Empi ID begins with V                                                                         |                     |
| Last Name begins with 🗸                                                                       |                     |
| Case Sensitive                                                                                |                     |
| Search Clear Basic Search 🖉 Save Search Criteria                                              |                     |
|                                                                                               |                     |

- 4. The **Benefits Eligibility Data** page displays.
- 5. In the Terms to Retrieve section, enter **From** and **To** terms.

| < Employee Sel     | f Service  |                             |                 |              | Benefits Eligibility Da |
|--------------------|------------|-----------------------------|-----------------|--------------|-------------------------|
| Benefits Eligib    | ility Data |                             |                 |              |                         |
| Name: Employe      | e          | Employee ID: Em             | ployee ID       |              |                         |
|                    | Company    | Description                 | Benefit Program | Program Date |                         |
|                    | 220        | Tacoma Community<br>College | SB1             | 09/01/2015   |                         |
| Terms to retrieve: | From 2022  | PFALL                       | то 2022 FA      | u. Q         |                         |
|                    |            |                             |                 |              |                         |
|                    |            |                             |                 |              |                         |

- 6. The selected term(s) display at the bottom of the page.
- 7. In the Adjust section, select **Company**.
- 8. Update the **FTE/PTF(FWL)**, **Term Contract Hours(FWL)**, and/or **Contract Hours** as appropriate.
- 9. Enter Adjustment Reason.
- 10. Select **Save**.
- 11. Select **Return to Search**.

| Employee Sel                      | f Service                      |                             |                                             |                                                                                | В                                                    | enefits Eligibili                           | ty Data                                      |                    |                      | Â                      |
|-----------------------------------|--------------------------------|-----------------------------|---------------------------------------------|--------------------------------------------------------------------------------|------------------------------------------------------|---------------------------------------------|----------------------------------------------|--------------------|----------------------|------------------------|
| enefits Eligibi                   | lity Data                      |                             |                                             |                                                                                |                                                      |                                             |                                              |                    |                      | New Window Hel         |
| Employ                            |                                | Freedom (D) En              |                                             |                                                                                |                                                      |                                             |                                              |                    |                      |                        |
| чате: стрюу                       | 56                             | Employee ID: LI             | ipioyee.iD                                  |                                                                                |                                                      |                                             |                                              |                    |                      |                        |
|                                   | Company                        | Description                 | Benefit Program                             | Program Date                                                                   |                                                      |                                             |                                              |                    |                      |                        |
|                                   | 220                            | Tacoma Community<br>College | SB1                                         | 09/21/2015                                                                     |                                                      |                                             |                                              |                    |                      |                        |
| rms to retrieve:                  | From 2022 F/                   | ALL Q                       | To 2022 F                                   | ALL Q                                                                          |                                                      |                                             |                                              |                    |                      |                        |
| inis to retreve.                  | TION                           |                             |                                             | -                                                                              |                                                      |                                             |                                              |                    |                      |                        |
|                                   |                                |                             |                                             |                                                                                |                                                      |                                             |                                              |                    |                      |                        |
| Term: 2227                        | FALL 2022                      |                             |                                             |                                                                                |                                                      |                                             |                                              |                    |                      |                        |
| Total                             |                                |                             |                                             |                                                                                |                                                      |                                             |                                              |                    |                      |                        |
| Cor                               | npany Benefit Pro              | ogram FTE/                  | TF(FWL)                                     | FTE /Job FTE Total                                                             | Term Contract hours(FWL)                             | Contract Hours(FWL)                         | Total Hours(FWL)                             | Adjustment Reason  | Lastupdate Date/Time |                        |
| 1                                 |                                |                             | 1.333 (                                     | .400000 1.733000                                                               | 220.00                                               | 0.00                                        | 220.00                                       |                    |                      |                        |
| Detail                            |                                |                             |                                             |                                                                                |                                                      |                                             |                                              |                    |                      |                        |
|                                   | pany Benefit Pro               | gram FTE/P                  | TF(FWL)                                     | FTE /Job FTE Total                                                             | Term Contract hours(FWL)                             | Contract Hours(FWL)                         | Total Hours(FWL)                             | Adjustment Reason  | Lastupdate Date/Time |                        |
| Con                               |                                |                             |                                             |                                                                                |                                                      |                                             |                                              |                    |                      |                        |
| 1 220                             | SB1                            |                             | 0.667 0                                     | .400000 1.067000                                                               | 110.00                                               | 0.00                                        | 110.00                                       |                    |                      |                        |
| 1 220<br>2 240                    | SB1<br>SB2                     |                             | 0.667 0                                     | .400000 1.067000<br>.000000 0.333000                                           | 110.00                                               | 0.00                                        | 110.00                                       |                    |                      |                        |
| 1 220<br>2 240<br>Adjust          | SB1<br>SB2                     |                             | 0.667 (                                     | .000000 1.067000<br>.000000 0.333000                                           | 110.00<br>55.00                                      | 0.00                                        | 110.00                                       |                    |                      | Personalize   Find   ( |
| 1 220<br>2 240<br>Adjust          | SB1<br>SB2                     | gram FTE/I                  | 0.667 (<br>0.333 (<br>TF(FWL)               | 1.067000 1.067000<br>0.000000 0.333000<br>FTE/Job FTE Total                    | 110.00<br>55.00<br>Term Contract hours(FWL)          | 0.00<br>0.00<br>Contract Hours(FWL)         | 110.00<br>55.00<br>Total Hours(FWL)          | *Adjustment Reason | Lastupdate Date/Time | Personalize   Find   6 |
| 1 220<br>2 240<br>Adjust<br>1 220 | SB1<br>SB2<br>pany Benefit Pro | gram FTE <i>r</i> i         | 0.667 (0<br>0.333 (0<br>TF(FWL)<br>0.333 (0 | 1.400000 1.067000<br>1.000000 0.333000<br>FTE/Job FTE Total<br>000000 0.333000 | 110.00<br>55.00<br>Term Contract hours(FWL)<br>55.00 | 0.00<br>0.00<br>Contract Hours(FWL)<br>0.00 | 110.00<br>55.00<br>Total Hours(FWL)<br>55.00 | *Adjustment Reason | Lastupdate Date/Time | Personalize   Find   ( |

- 12. The **Benefit Eligibility** search page displays.
- 13. Search for the employee you just adjusted.

|                                                                                               | Benefit Eligibility |
|-----------------------------------------------------------------------------------------------|---------------------|
| Benefit Eligibility                                                                           |                     |
| Enter any information you have and click Search. Leave fields blank for a list of all values. |                     |
| Find an Existing Value                                                                        |                     |
| Search Criteria                                                                               |                     |
| Empl ID begins with V                                                                         |                     |
| Name begins with V                                                                            |                     |
| Case Sensitive                                                                                |                     |
| Search Clear Basic Search 🖾 Save Search Criteria                                              |                     |
|                                                                                               |                     |

- 14. The **Benefits Eligibility Data** page displays.
- 15. Enter **From** and **To** terms.
- 16. Your adjustment(s) display.

|                                        |                                  |                                                                     |               |                                                                   |                                                                     |                                                                    |                                                                                                    |                                                                                   |                                                                                       |                                      |                        | New        |
|----------------------------------------|----------------------------------|---------------------------------------------------------------------|---------------|-------------------------------------------------------------------|---------------------------------------------------------------------|--------------------------------------------------------------------|----------------------------------------------------------------------------------------------------|-----------------------------------------------------------------------------------|---------------------------------------------------------------------------------------|--------------------------------------|------------------------|------------|
| enefits Eli                            | gibility D                       | Data                                                                |               |                                                                   |                                                                     |                                                                    |                                                                                                    |                                                                                   |                                                                                       |                                      |                        |            |
| Name: Emp                              | oloyee                           | Em                                                                  | oloyee ID: En | nployee ID                                                        |                                                                     |                                                                    |                                                                                                    |                                                                                   |                                                                                       |                                      |                        |            |
|                                        | Comp                             | Desc                                                                | ription       | Benefit Program                                                   | Program (                                                           | late                                                               |                                                                                                    |                                                                                   |                                                                                       |                                      |                        |            |
|                                        | 220                              | Taco                                                                | ma Community  | SB1                                                               | 09/21/201                                                           | 5                                                                  |                                                                                                    |                                                                                   |                                                                                       |                                      |                        |            |
|                                        |                                  | Conc                                                                | 90            |                                                                   |                                                                     |                                                                    |                                                                                                    |                                                                                   |                                                                                       |                                      |                        |            |
| ferms to retriev                       | e: From                          | 2022 FALL                                                           | Q             | To 2022 F                                                         | ALL                                                                 | Q                                                                  |                                                                                                    |                                                                                   |                                                                                       |                                      |                        |            |
|                                        |                                  |                                                                     |               |                                                                   |                                                                     |                                                                    |                                                                                                    |                                                                                   |                                                                                       |                                      |                        |            |
|                                        |                                  |                                                                     |               |                                                                   |                                                                     |                                                                    |                                                                                                    |                                                                                   |                                                                                       |                                      |                        |            |
| Term: 2227                             | FALL 2                           | 2022                                                                |               |                                                                   |                                                                     |                                                                    |                                                                                                    |                                                                                   |                                                                                       |                                      |                        |            |
|                                        |                                  |                                                                     |               |                                                                   |                                                                     |                                                                    |                                                                                                    |                                                                                   |                                                                                       |                                      |                        |            |
| Total                                  |                                  |                                                                     |               |                                                                   |                                                                     |                                                                    |                                                                                                    |                                                                                   |                                                                                       |                                      |                        |            |
| Total                                  |                                  | B                                                                   |               |                                                                   |                                                                     |                                                                    |                                                                                                    |                                                                                   |                                                                                       |                                      |                        |            |
| Total                                  | Company                          | Benefit Program                                                     | FTE/P         | TF(FWL)                                                           | FTE /Job                                                            | FTE Total                                                          | Term Contract hours(FWL)                                                                                      | Contract Hours(FWL)                                                               | Total Hours(FWL)                                                                      | Adjustment Reaso                     | n Lastupdate Date/Time |            |
| Total                                  | Company                          | Benefit Program                                                     | FTEP          | TF(FWL)                                                           | FTE /Job                                                            | FTE Total<br>1.733000                                              | Term Contract hours(FWL)                                                                                      | Contract Hours(FWL)                                                               | Total Hours(FWL)<br>220.00                                                            | Adjustment Reaso                     | n Lastupdate Date/Time |            |
| Total<br>1<br>Detail                   | Company                          | Benefit Program                                                     | FTEP          | <b>TF(FWL)</b><br>1.333 (                                         | FTE /Job<br>0.400000                                                | FTE Total<br>1.733000                                              | Term Contract hours(FWL)<br>220.00                                                                            | Contract Hours(FWL)<br>0.00                                                       | Total Hours(FWL)<br>220.00                                                            | Adjustment Reaso                     | n Lastupdate Date/Time |            |
| Total<br>1<br>Detail                   | Company                          | Benefit Program                                                     | FTE/P         | TF(FWL)<br>1.333 (                                                | FTE /Job                                                            | FTE Total                                                          | Term Contract hours(FWL)<br>220.00                                                                            | Contract Hours(FWL)<br>0.00                                                       | Total Hours(FWL)<br>220.00                                                            | Adjustment Reaso                     | n Lastupdate Date/Time |            |
| Total<br>1<br>Detail                   | Company Company                  | Benefit Program<br>Benefit Program                                  | FTE/P         | TF(FWL)<br>1.333 (<br>TF(FWL)                                     | FTE /Job<br>0.400000<br>FTE /Job                                    | FTE Total<br>1.733000<br>FTE Total                                 | Term Contract hours(FWL)<br>220.00<br>Term Contract hours(FWL)                                                | Contract Hours(FWL)<br>0.00<br>Contract Hours(FWL)                                | Total Hours(FWL)<br>220.00<br>Total Hours(FWL)                                        | Adjustment Reaso<br>Adjustment Reaso | n Lastupdate Date/Time |            |
| Total<br>1<br>Detail<br>1 220          | Company<br>Company I<br>S        | Benefit Program<br>Benefit Program<br>SB1                           | FTE/P         | TF(FWL)<br>1.333 ()<br>TF(FWL)<br>0.667 ()                        | FTE /Job<br>0.400000<br>FTE /Job<br>0.400000                        | FTE Total 1.733000 FTE Total 1.067000                              | Term Contract hours(FWL)<br>220.00<br>Term Contract hours(FWL)<br>110.00                                      | Contract Hours(FWL)<br>0.00<br>Contract Hours(FWL)<br>0.00                        | Total Hours(FWL)<br>220.00<br>Total Hours(FWL)<br>110.00                              | Adjustment Reaso                     | n Lastupdate Date/Time |            |
| Total 1 Detail 1 220 2 240             | Company I<br>Company I<br>S      | Benefit Program<br>Benefit Program<br>381                           | FTE/P         | TF(FWL)<br>1.333 ()<br>TF(FWL)<br>0.667 ()<br>0.323 ()            | FTE /Job<br>2.400000<br>FTE /Job<br>2.400000                        | FTE Total 1.733000 FTE Total 1.067000 0.933000                     | Term Contract hours(FWL)<br>220.00<br>Term Contract hours(FWL)<br>110.00                                      | Contract Hours(FWL)<br>0.00<br>Contract Hours(FWL)<br>0.00                        | Total Hours(FWL)<br>220.00<br>Total Hours(FWL)<br>110.00                              | Adjustment Reaso<br>Adjustment Reaso | n Lastupdate Date/Time |            |
| Total<br>1<br>Detail<br>1 220<br>2 240 | Company Company S                | Benefit Program<br>Benefit Program<br>381                           | FTEP          | TF(FWL)<br>1.333 ()<br>TF(FWL)<br>0.667 ()<br>0.333 ()            | FTE /Job<br>.400000<br>FTE /Job<br>.400000<br>.000000               | FTE Total 1.733000 FTE Total 1.067000 0.333000                     | Term Contract hours(FWL)<br>220.00<br>Term Contract hours(FWL)<br>110.00<br>55.00                             | Contract Hours(FWL)<br>0.00<br>Contract Hours(FWL)<br>0.00<br>0.00                | Total Hours(FWL)<br>220.00<br>Total Hours(FWL)<br>110.00<br>55.00                     | Adjustment Reaso                     | n Lastupdate Date/Time | 2          |
| Total 1 Detail 1 220 2 240 Adjust      | Company Company S                | Benefit Program<br>Benefit Program<br>381<br>382                    | FTE/P         | TF(FWL)<br>1.333 ()<br>TF(FWL)<br>0.667 ()<br>0.333 ()            | FTE /Job<br>0.400000<br>FTE /Job<br>0.400000<br>0.000000            | FTE Total 1.733000 FTE Total 1.067000 0.333000                     | Term Contract hours(FWL)<br>220.00<br>Term Contract hours(FWL)<br>110.00<br>55.00                             | Contract Hours(FWL)<br>0.00<br>Contract Hours(FWL)<br>0.00<br>0.00                | Total Hours(FWL)<br>220.00<br>Total Hours(FWL)<br>110.00<br>55.00                     | Adjustment Reaso                     | n Lastupdate Date/Time | Personalia |
| Total 1 Detail 1 220 2 240 Adjust      | Company I<br>Company I<br>S<br>S | Benefit Program<br>Benefit Program<br>381<br>382<br>Benefit Program | FTE/P         | TF(FWL)<br>1.333 ()<br>TF(FWL)<br>0.667 ()<br>0.333 ()<br>TF(FWL) | FTE /Job<br>0.400000<br>FTE /Job<br>0.400000<br>0.000000<br>FTE/Job | FTE Total 1.733000 FTE Total 1.067000 0.333000 FTE Total FTE Total | Term Contract hours(FWL)<br>220.00<br>Term Contract hours(FWL)<br>110.00<br>55.00<br>Term Contract hours(FWL) | Contract Hours(FWL)<br>Contract Hours(FWL)<br>0.00<br>0.00<br>Contract Hours(FWL) | Total Hours(FWL)<br>220.00<br>Total Hours(FWL)<br>110.00<br>55.00<br>Total Hours(FWL) | Adjustment Reaso                     | n Lastupdate Date/Time | Personali  |

17. Process complete.